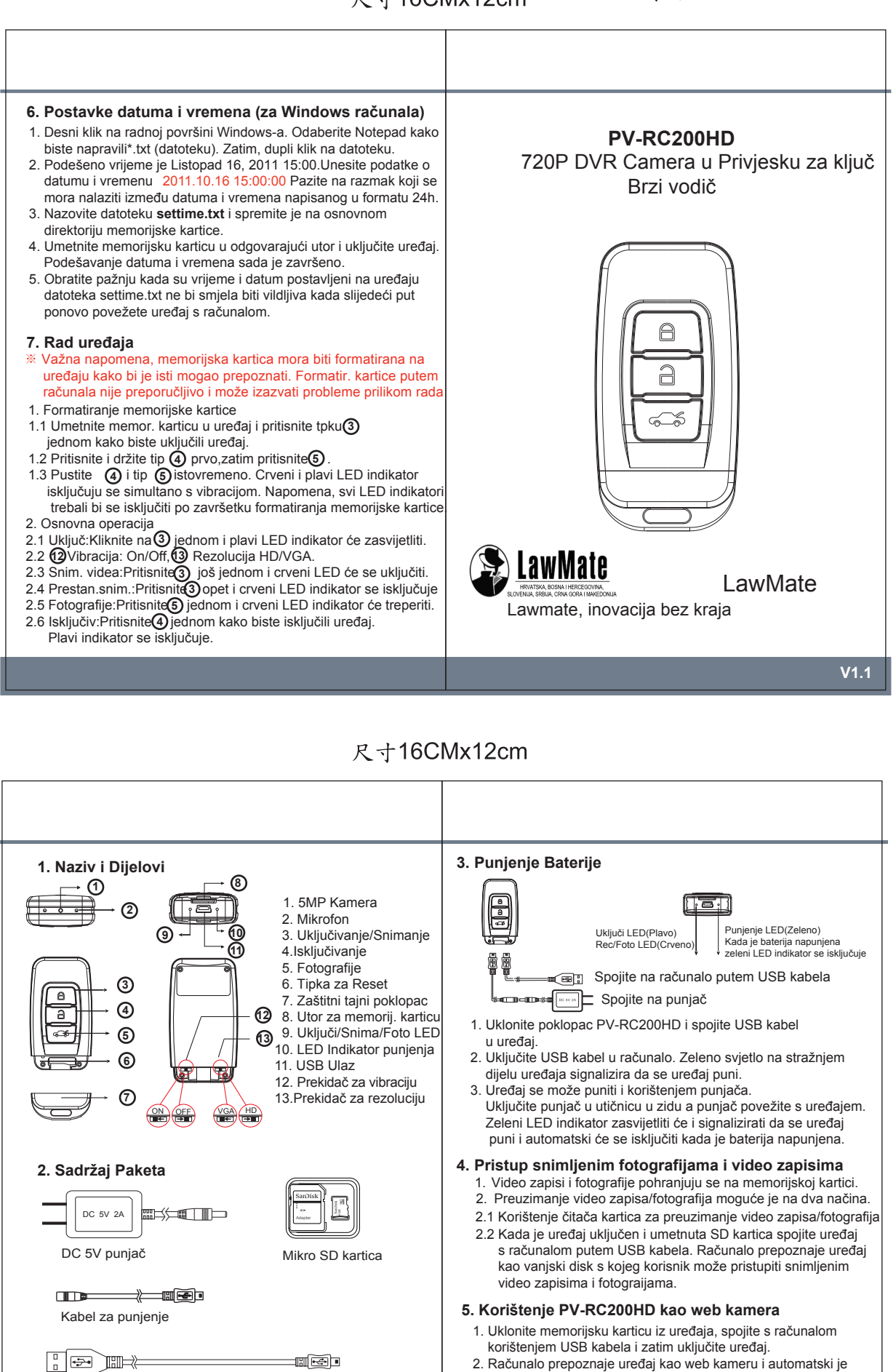

USB kabel

 Računalo prepoznaje uređaj kao web kameru i automatski je instalira bez potrebe za driver-ima.(Za XP,Vista i Windows 7)
Instalacija je završena i uređaj je spreman za korištenje.

Р